## **Como Instalar e Configurar IPTV no VLC Para Windows**

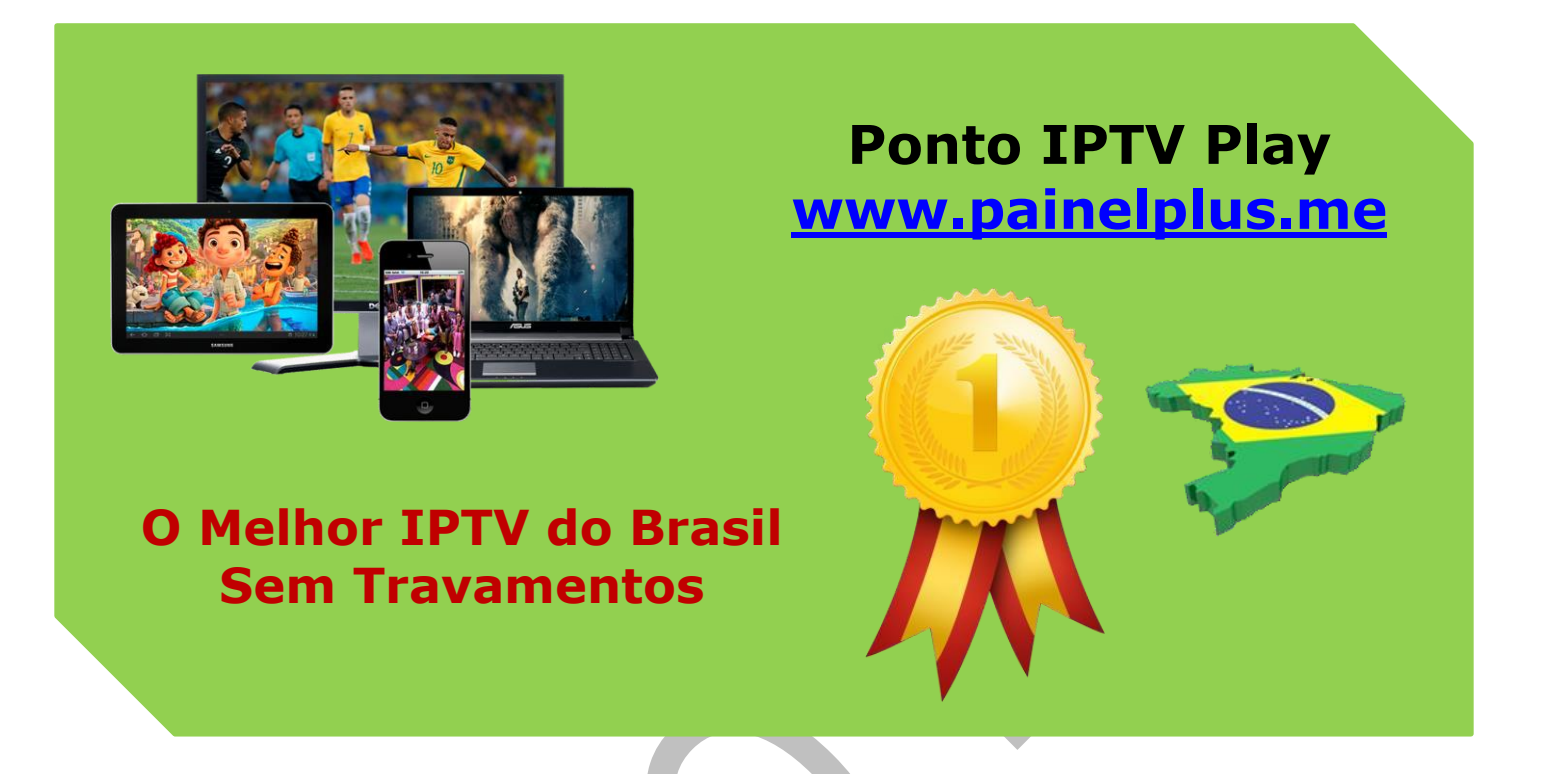

Neste tutorial vamos ensinar a instalar e configurar o aplicativo VLC para reproduzir lista IPTV, O VLC é um dos players mais populares do mundo, trazendo funcionalidades incríveis e uma delas é o de ler playlists no formato m3u, possibilitando assim a leitura de canais IPTV.

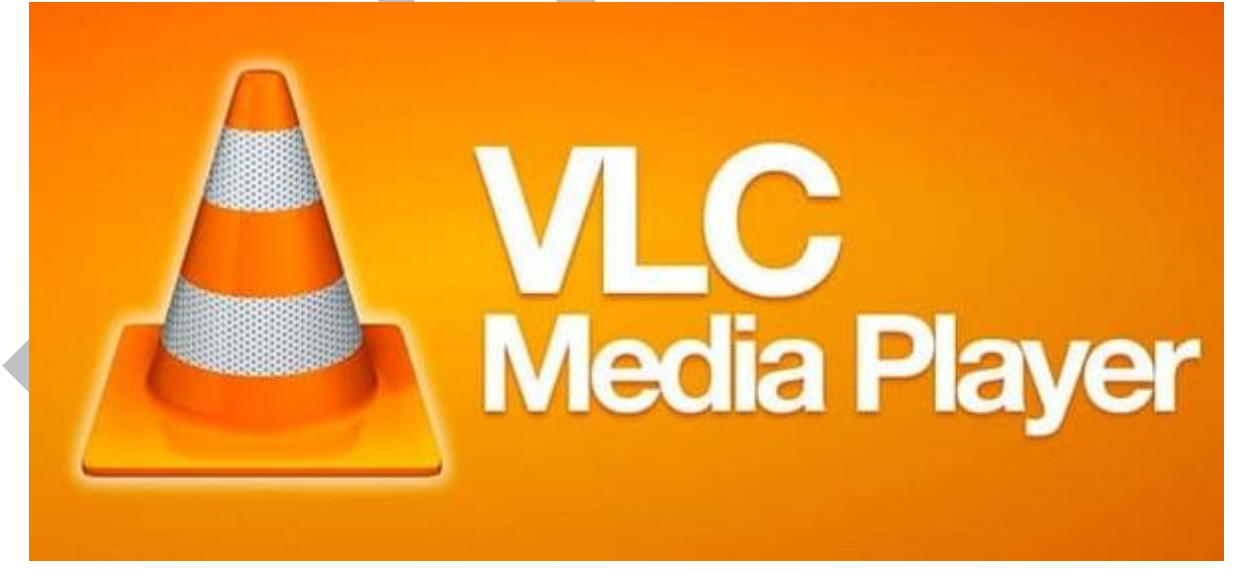

**Baixando e Instalando o VLC Media Player**, primeiramente precisa acessar o **SITE OFICIAL:** <u>www.videolan.org</u> do aplicativo para baixar o arquivo de instalação com segurança, ao entrar no site clique no botão de download.

## Suporte WhatsApp +55 (24) 98121-2906

Suporte Chat: https://tawk.to/chat/5e1c35bc7e39ea1242a452ba/default

Website: <u>www.painelplus.me</u> - Email: <u>sacpontoplayme@gmail.com</u>

Aguarde até que o arquivo seja baixado completamente. Após baixar o arquivo completamente, execute-o e siga os passos da instalação.

**VLC media player de Uso Vídeo Lan** para transmitir e executar IPTV, o serviço de televisão baseado em IP, para ver programas de TV de todo o mundo. Normalmente, a IPTV é vista com o media player no site da IPTV. No entanto, usando as versões mais recentes do VLC, você pode transmitir TV de IPTV através do player VLC.

## VLC MEDIA PLAYER PARA SISTEMA OPERACIONAL WINDOWS:

Após baixado e instalado o VLC, abra o aplicativo e em seguida clique no menu (mídia) e depois na opção (ABRIR FLUXO DE REDE) conforme mostra a imagem abaixo.

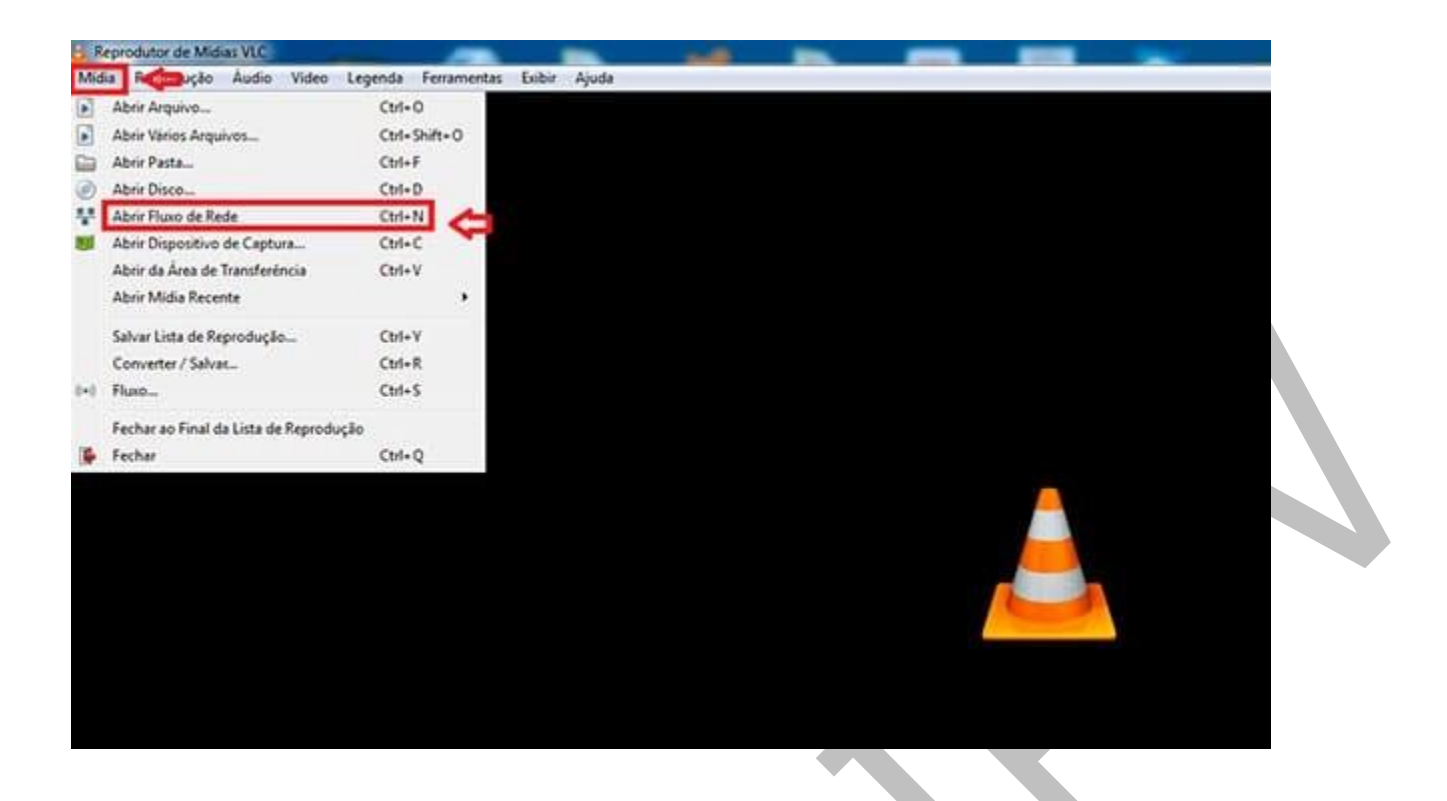

Em seguida clique em (**REDE**) agora é o momento de você pegar o **Link (URL)** fornecida com a lista de canais pelos nossos atendentes e copiar e colar no campo (**URL de rede**) e em seguida clique em reproduzir conforme mostra a imagem abaixo.

| Por favor, preencha uma U                                                                                                    | RL de rede:                                              |  |
|----------------------------------------------------------------------------------------------------|----------------------------------------------------------|--|
| http://www.example.com/s<br>rtp://8:1234<br>mms//mms.examples.com/<br>rtsp://servet.example.org/8/<br>http://www.yourtube.com/ | stream.avi<br>stream.axx<br>80/test.sdp<br>watch?v=gg64x |  |
|                                                                                                    |                                                          |  |

O Próximo passo, já com os canais em reprodução, clique em (**EXIBIR**) e depois em (**Lista De Reprodução**) conforme mostra a imagem abaixo.

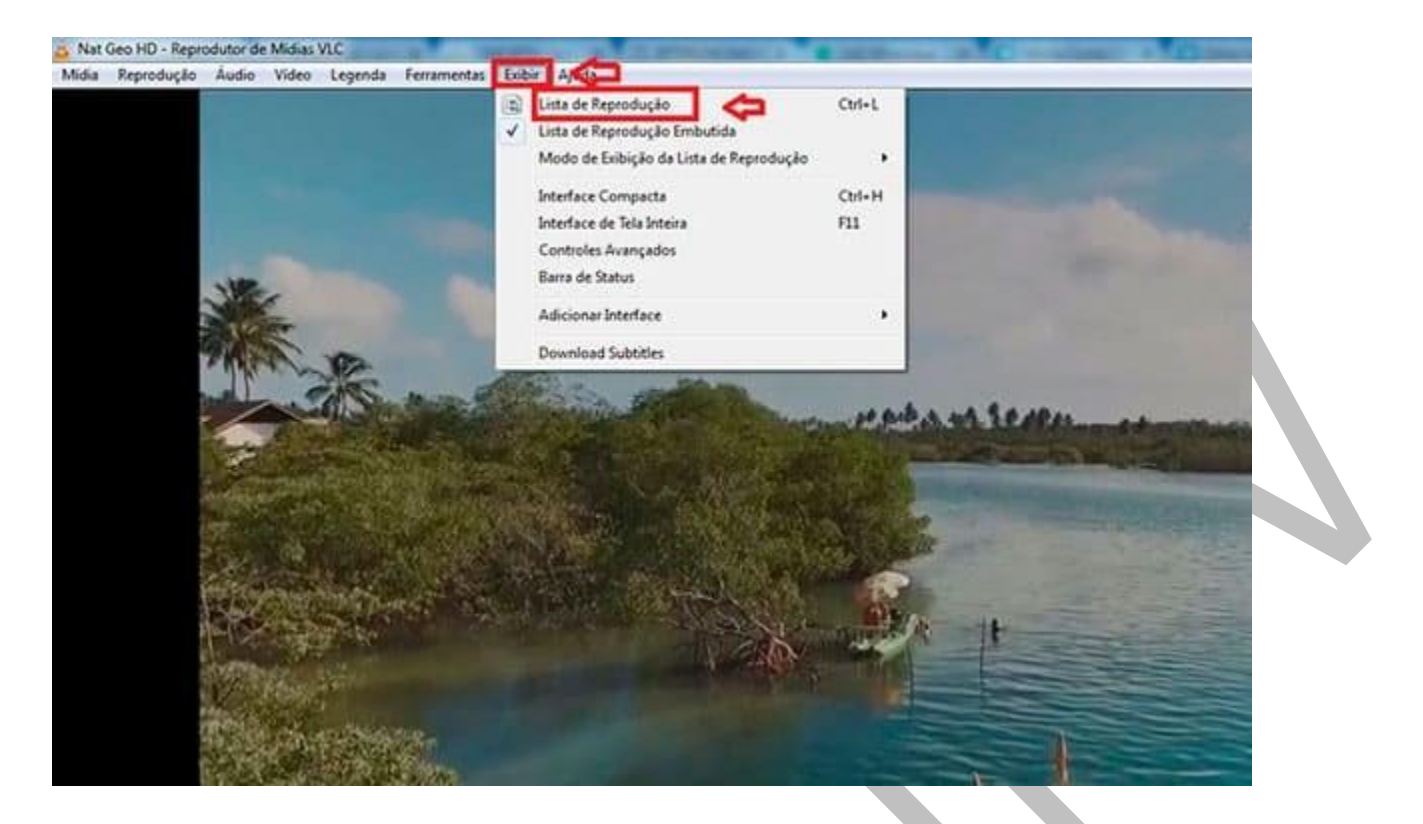

Na opção (**PLAYLIST**) aparecerá toda a lista de canais, de dois cliques no canal desejado para mudar de canal e dois cliques em cima da imagem para expandir a tela para o modo tela cheia.

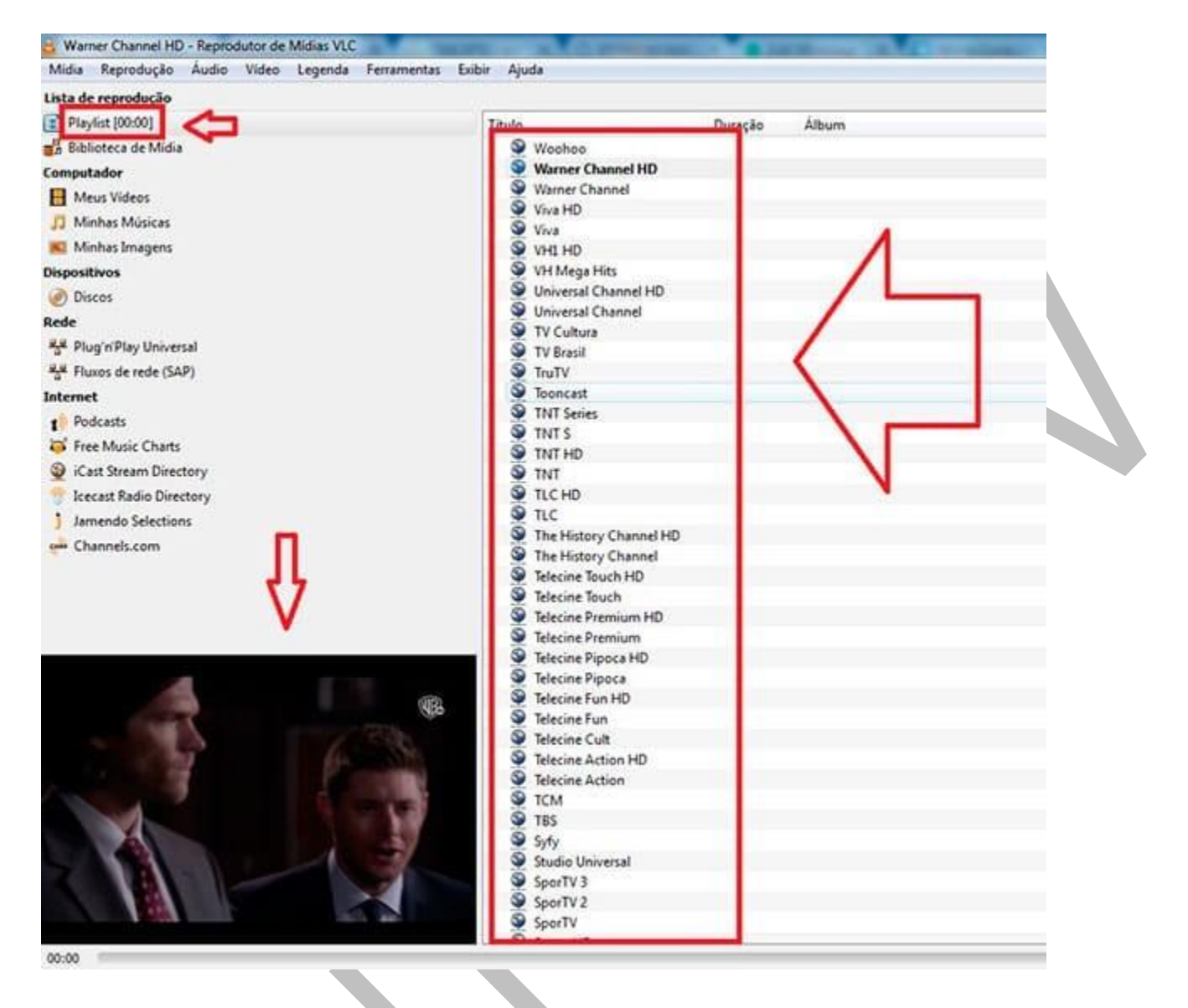

VLC é lançado com a função de ouvir música, assistir filmes de alta qualidade em muitos formatos diferentes. Não só isso, mas o VLC também pode ser usado como uma TV inteligente. Há muito poucas pessoas que usam o VLC Media Player para assistir séries de TV online.

Portanto, a função do VLC é desgastada com o tempo.Para destacar a função de visualização de TV online do VLC Media Player, vamos orientá-lo para usar o VLC para assistir TV.

A maneira de assistir TV ao vivo via VLC é realmente muito simples. Qualquer um pode realizar essas operações. Agora, só precisa da internet e de um computador, você pode assistir TV em qualquer lugar.

## Copyright© 2018 a 2023 | Ponto Play Brasil | Todos os direitos reservados